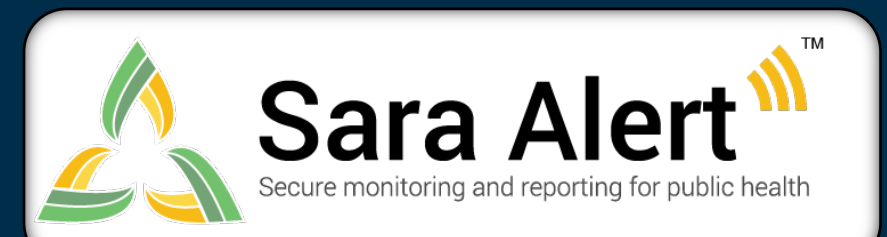

Questions? Contact sarasupport@aimsplatform.com

## Possible Scenarios for *Isolation Monitoring*

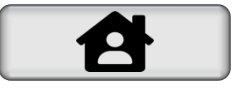

| Scenario                                                                                                    | Starting Tab                                                           | Ending Tab                             | Action                                                                                                    |
|----------------------------------------------------------------------------------------------------|------------------------------------------------------------------------|----------------------------------------|----------------------------------------------------------------------------------------------------|
| PUI in exposure monitoring meets case<br>definition. Sara Alert will be used to<br>monitor case until recovery definition met.                                                                          | PUI (Exposure<br>Workflow)                                             | Reporting or<br>Non-Reporting          | 1.Open monitoree record<br>2.Change "Case Status" to "Confirmed" or "Probable"<br>3.Select "Continue Monitoring"<br>4.Click "Submit"                                                                                                    |
| Public health confirms that case meets the recovery definition and isolation can be safely discontinued                                                                                                 | Records Requiring<br>Review                                            | Closed                                 | <ol> <li>1.Open case record</li> <li>2.Change "Monitoring Status" from</li> <li>"Actively Monitoring" to "Not Monitoring"</li> <li>3.Select "Meets criteria to discontinue isolation"</li> <li>4.Click "Submit" to save</li> </ol>                                  |
| Public health confirms that case does not yet meet recovery definition and monitoring should continue.                                                                                                  | Records Requiring<br>Review                                            | Non-Reporting,<br>Reporting            | 1.Open case record<br>2.Update Report History, Lab Result History or<br>Symptom Onset date with information that disqualifies<br>case from recovery                                                                                                    |
| User contacts case who has not reported<br>to Sara Alert in >24 hours; public health<br>user has obtained daily report<br>information and needs to add it to record                                     | Non-Reporting                                                          | Reporting                              | 1.Open case record<br>2.Click "+ Add New Report"<br>3.Complete report<br>4.Click "Submit" to save                                                                                                    |
| Case does not report directly to Sara Alert<br>through web-link, text, or voice call. Public<br>health contacts case through other means<br>(manual call, etc.) and needs to add report<br>information. | Reporting<br>Non-Reporting                                             | Records Requiring<br>Review, Reporting | 1.Open case record<br>2.Click "+ Add New Report"<br>3.Complete report<br>4.Click "Submit" to save                                                                                                    |
| Users wants to document contact attempt to case                                                                                                    | Records Requiring<br>Review, Reporting,<br>Non-Reporting               | Same as starting tab                   | 1.Open case record<br>2.Select "Log Manual Contact Attempt"<br>3.Select "Successful" or "Unsuccessful"                                                                                                    |
| User wants to pause or resume daily report reminders to case.                                                                                                    | Non-Reporting,<br>Reporting                                            | Same as starting tab                   | 1.Open case record<br>2.Select "Pause Notifications" or "Resume<br>Notifications"                                                                                                    |
| Manually close record from active<br>monitoring (Note: The system will stop<br>sending daily report reminders.)                                                                                         | Non-Reporting,<br>Reporting                                            | Closed                                 | <ul> <li>1.Open case record</li> <li>2.Change "Monitoring Status" from</li> <li>"Actively Monitoring" to "Not Monitoring"</li> <li>3.Document reason for change</li> <li>4.Click "Submit" to save</li> </ul>                                                        |
| Case should be monitored by another jurisdiction                                                                                                    | Records Requiring<br>Review,<br>Non-Reporting,<br>Reporting, or Closed | Transferred Out                        | <ul> <li>1.Open case record</li> <li>2.Click "Download Excel Export" to save record (if needs to be retained)</li> <li>3.Change "Assigned Jurisdiction" to the new jurisdiction (from drop down list)</li> <li>4.Click "Change Jurisdiction" to transfer</li> </ul> |

## sarasupport@aimsplatform.com

SOLVING PROBLEMS

FOR A SAFER WORLD